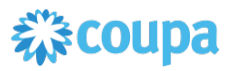

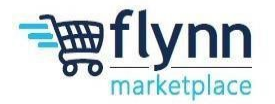

# **Enable Multifactor and Create a Legal Entity**

## About this Guide

This guide is intended to show suppliers enable their multifactor authenticator and create their legal entity to begin invoicing Flynn in Coupa.

## This guide contains the following sections:

| Establish Multifactor Authentication       |    |
|--------------------------------------------|----|
| Using Authentication via App               |    |
| Google Chrome                              | 2  |
| Microsoft Edge                             | 4  |
| FireFox                                    | 6  |
| Using SMS (Text Message)                   | 8  |
| Create your Legal Entity                   |    |
| Create your Legal Entity                   | 9  |
| Where's your business located?             | 10 |
| Tell your customer about your organization | 11 |
| Where do you want to receive payment       | 12 |
| Where do you want to ship goods from       | 15 |
| Setup Complete                             | 15 |

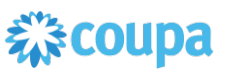

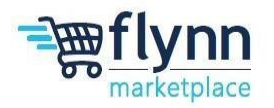

### Establish Multifactor Authentication via Authenticator App on Google Chrome

1.) Log in to the Coupa Supplier Portal (CSP). Hower your mouse over your name located in the top right cover, two options will appear. Click on the Account Settings option.

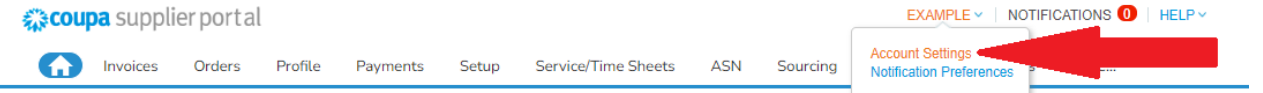

- 2.) Select the third option on the left side under My Account labeled "Security & Multi Factor Authenticator"
- 3.) Add the relevant extension to your browser:
  - a. Google Chrome extension authenticator
- 4.) In Coupa, a pop up labeled "Multifactor Authentication via App" will appear
- 5.) Copy the Security Key password shown **underneath** the QR code
- 6.) How to enter the information into the chrome extension:
  - a. Click the extension icon then Authenticator

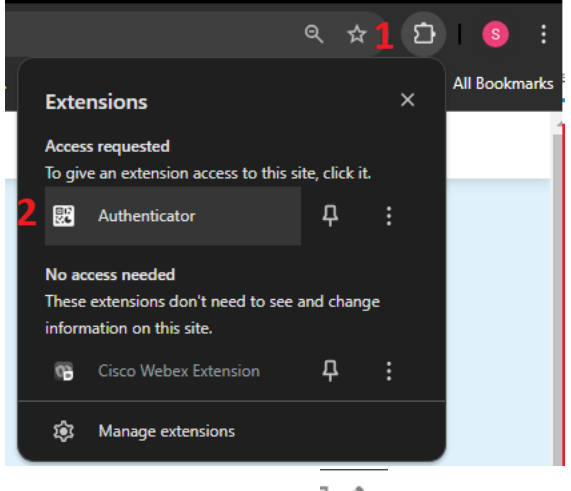

- b. Click the pencil icon
- c. Click on the "+" icon

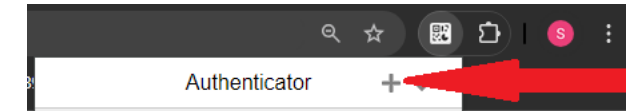

- d. Click on "Manual Entry" option
- e. Under Issuer: Type in "Coupa Supplier Portal"
- f. Under Secret, Paste you Special Key
- g. Hit Ok
  - i. Note, a new 6-digit code will now appear every 30 seconds

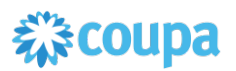

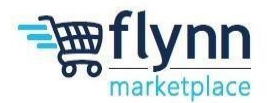

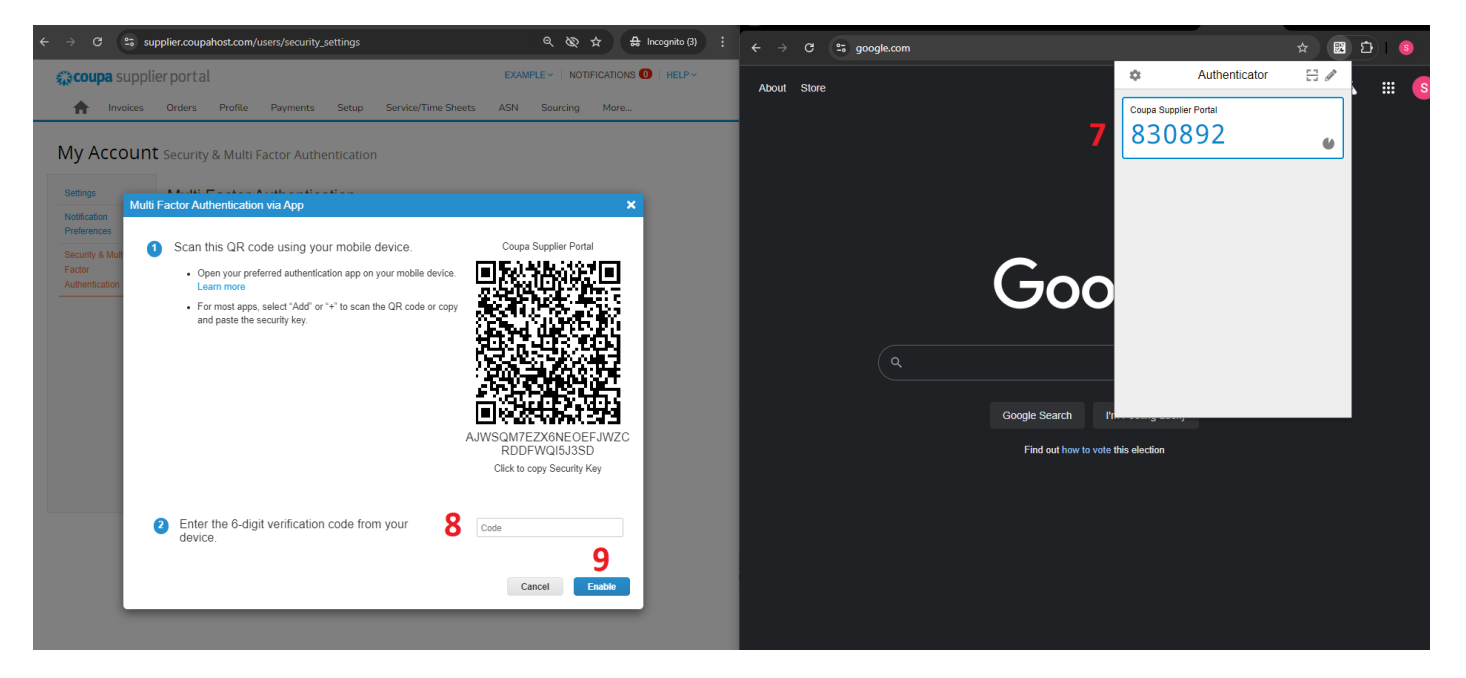

- 7.) In your browser with the Authenticator App, copy of the 6 digit code
- 8.) In Coupa, paste the 6 digit code in the text box to the right of step 2
- 9.) Click Enable
- 10.) A pop up label "Save Your Back Up Codes" will appear, save these via downloading or printing depending on your personal preference.
- 11.) Click the "X" in the top right corner of "Save Your Back Up Codes"

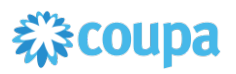

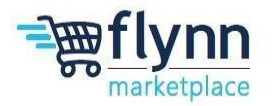

### Establish Multifactor Authentication via Authenticator App on Microsoft Edge

1.)Log in to the Coupa Supplier Portal (CSP). Hower your mouse over your name located in the top right cover, two options will appear. Click on the Account Settings option.

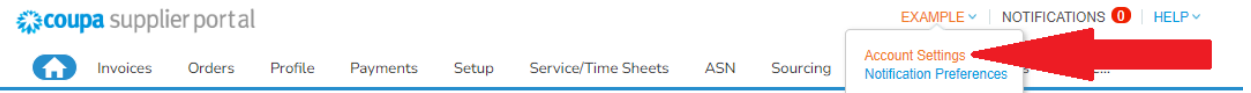

- 2.) Select the third option under My Account labeled "Security & Multi Factor Authenticator"
- 3.) Add the relevant extension to your browser:
  - a.Microsoft Edge extension <u>authenticator</u>
- 4.) In Coupa, a pop up labeled "Multifactor Authentication via App" will appear
- 5.) Copy the Security Key password shown underneath the QR code
- 6.) How to enter the information into the extension:
  - a.click the extension icon then Authenticator

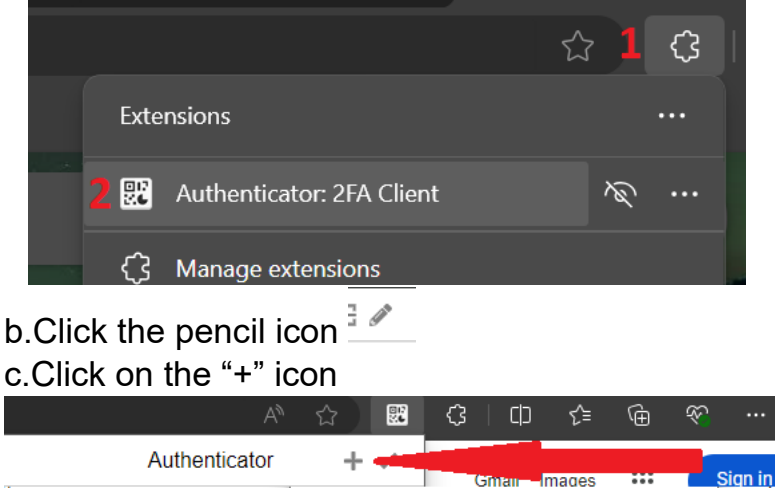

d.Click on "Manual Entry" option

e.Under Issuer: Type in "Coupa Supplier Portal"

f.Under Secret, Paste you Special Key

g.Hit Ok

i. Note, a new 6-digit code will now appear every 30 seconds

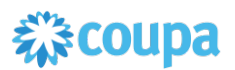

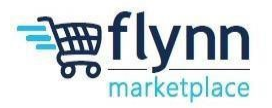

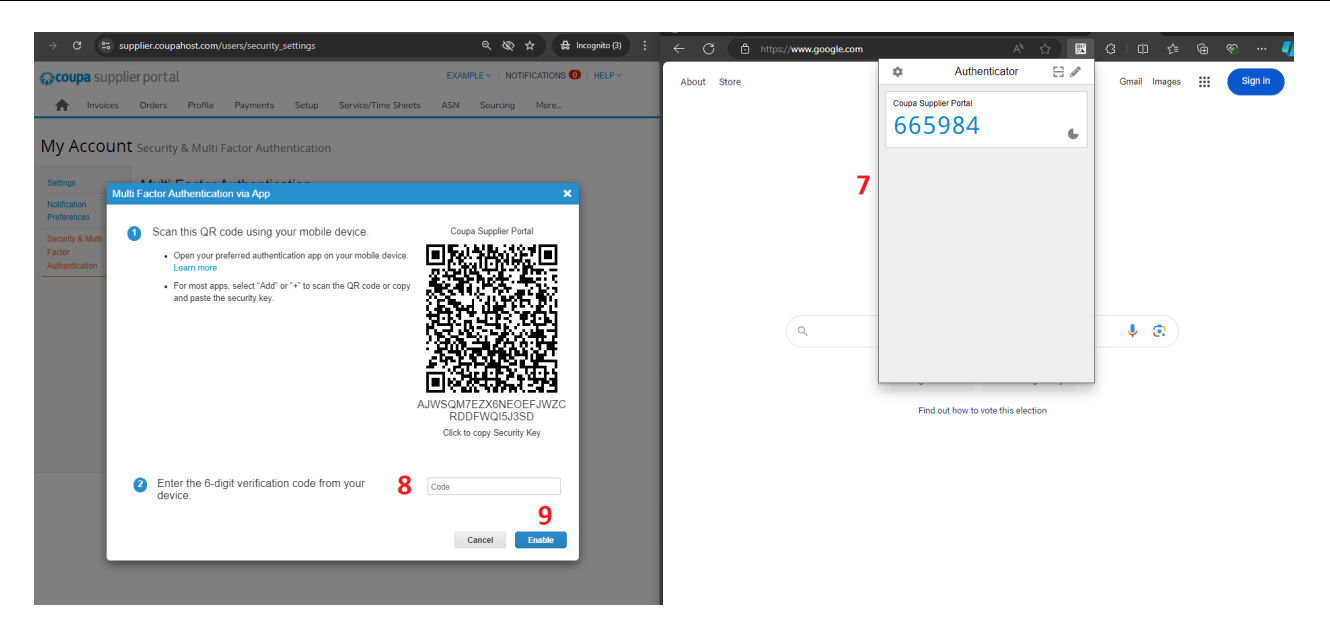

- 7.) In your browser with the Authenticator App, copy of the 6 digit code
- 8.) In Coupa, paste the 6 digit code in the text box to the right of step 2
- 9.) Click Enable
- 10.) A pop up label "Save Your Back Up Codes" will appear, save these via downloading or printing depending on your personal preference.
- 11.) Click the "X" in the top right corner of "Save Your Back Up Codes"

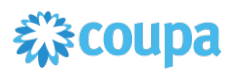

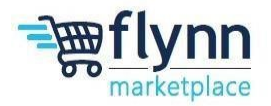

### Establish Multifactor Authentication via Authenticator App on FireFox

1.)Log in to the Coupa Supplier Portal (CSP). Hower your mouse over your name located in the top right cover, two options will appear. Click on the Account Settings option.

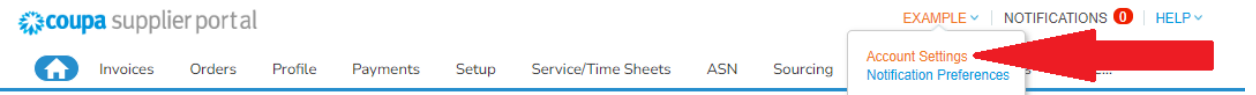

- 2.) Select the third option under My Account labeled "Security & Multi Factor Authenticator"
- 3.) Add the relevant extension to your browser:
- a. Mozilla Firefox extension authenticator
  - 4.) In Coupa, a pop up labeled "Multifactor Authentication via App" will appear
  - 5.) Copy the Security Key password shown underneath the QR code
  - 6.) How to enter the information into the extension:
- a. click the extension icon then Authenticator

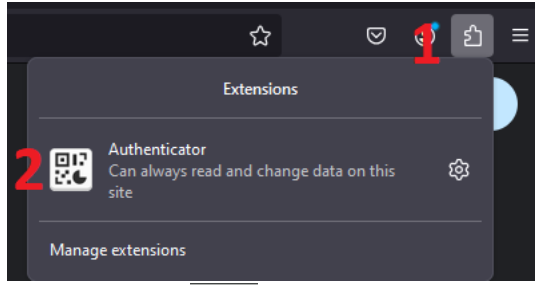

- b. Click the pencil icon
- c. Click on the "+" icon

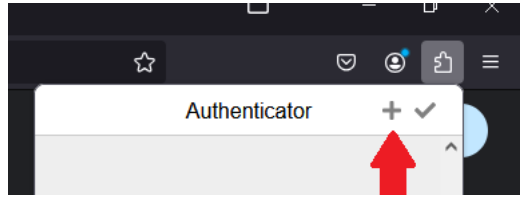

- d. Click on "Manual Entry" option
- e. Under Issuer: Type in "Coupa Supplier Portal"
- f. Under Secret, Paste you Special Key
- g. Hit Ok
- i. Note, a new 6-digit code will now appear every 30 seconds

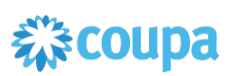

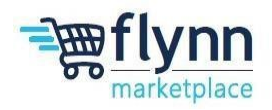

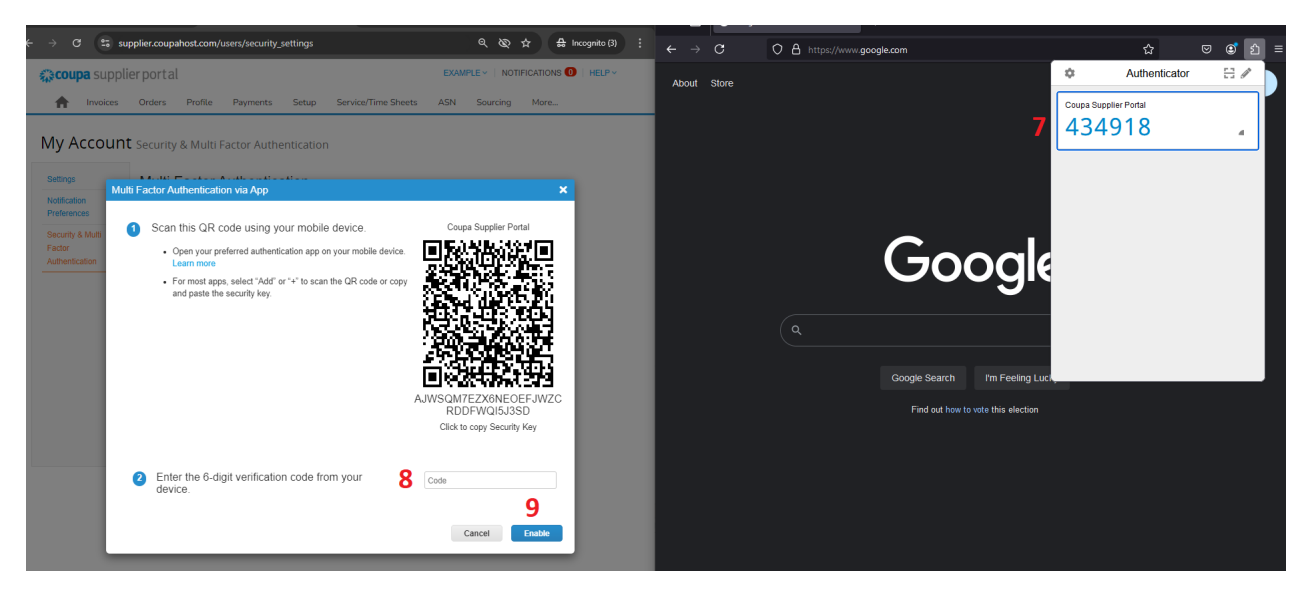

- 7.) In your browser with the Authenticator App, copy of the 6 digit code
- 8.) In Coupa, paste the 6 digit code in the text box to the right of step 2
- 9.) Click Enable
- 10.) A pop up label "Save Your Back Up Codes" will appear, save these via downloading or printing depending on your personal preference.
- 11.) Click the "X" in the top right corner of "Save Your Back Up Codes"

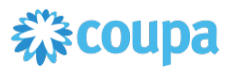

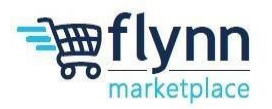

## **Establish Multifactor Authentication via SMS**

- 1.) In Coupa, a pop up labeled "Multifactor Authentication via App" will appear, click on the cancel button in the button right.
- 2.) Click on the Circle located to the right of "Via Text Message"

My Account Security & Multi Factor Authentication

| Setting                     | Multi Factor Authentication                                                                                                    |
|-----------------------------|----------------------------------------------------------------------------------------------------|
| Notifica<br>Prefere         | For Payment Changes (Required for changing Legal Entity or Remit-To)     For Both Account Access (Login) and Payment Changes        |
| Securit<br>Factor<br>Authen | Wulti     Cation     Via Authenticator App     Use an Authenticator App available from your mobile phone     app store.     Default |
|                             | Via Text Message<br>Use a code sent via text message to your phone number.<br>Default                                               |
|                             | Recent Login Activity                                                                                                    |
|                             | 10/02/24 (02:12 PM) - Chrome - Windows - 4.35.118.166<br>10/02/24 (02:08 PM) - Chrome - Windows - 4.35.118.166                      |
| Multi F                     | actor Authentication via SMS                                                                                                    |
| 0                           | A code will be sent to your phone as an SMS Text<br>Message (SMS rates may apply). 3 Phone Number<br>• +1 1234567891                |
| 2                           | Confirm Recaptcha                                                                                                    |
|                             | 4 I'm not a robot                                                                                                    |
|                             | 5 Send Code                                                                                                    |
| 3                           | Enter the 6-digit verification code sent to your phone. 6                                                                           |
|                             | Cancel 7 Enable                                                                                                    |

- 3.) Enter you phone number into the box provided, DO NOT REMOVE THE +1
- 4.) Click and complete the reCAPTCHA
- 5.) Click "Send Code"
- 6.) Enter the 6-digit code that was sent to you phone
- 7.) Click Enable
- 8.) A pop up label "Save Your Back Up Codes" will appear, save these via downloading or printing depending on your personal preference.
- 9.) Click the "X" in the top right corner of "Save Your Back Up Codes"

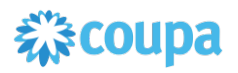

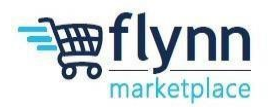

#### **Create your Legal Entity** 1.)Click the word Profile Coupa supplier portal Profile Payments Setup Service/Time Sheets Information Requests Your Profile Performance Evaluation Subscriptions 2.)Click on the Manage Legal Entity option Coupa supplier portal Invoices Orders Profi Your Profile Information Requests **Company Profile** Environmental, Social, Governance & Diversity **Risk & Compliance** Financial Performance Ratings & References Quick Links Manage payment information Manage legal entities Learning Center Add more customers Create a discoverable profile Feedback Tell us what you think Doi

3.) A pop up will appear labeled "Multi Factor Authentication", enter the six code that was sent to your cell phone or authenticator app/extension in the box provided

- 4.) Hit the blue Ok button
- 5.) Click the Add Legal Entity Button

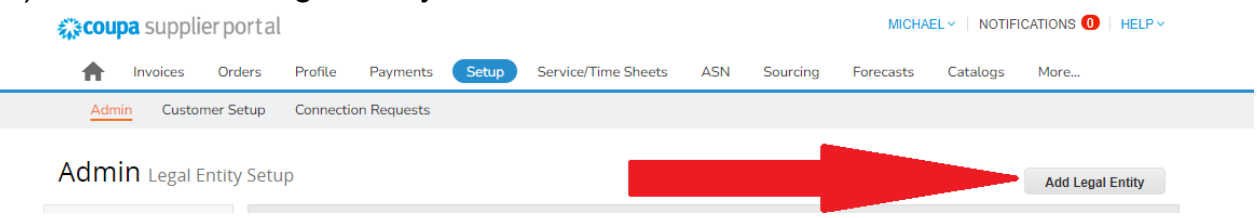

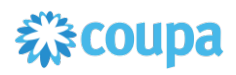

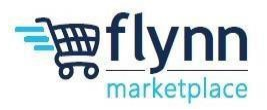

### Where's your business located?

- 1.) Enter your business's legal name in the box located the right of Legal Entity Name
- 2.) Click on the drop-down box located the right of County/Region, scroll down and click on United States
- 3.) Click Continue

| Where s your busine                                                                                                    |                                 | •                                                                                                    |
|----------------------------------------------------------------------------------------------------|---------------------------------|----------------------------------------------------------------------------------------------------|
| Setting up your business details in Coupa will help you me<br>equirements. For best results with current and future cust<br>possible. | et your custon<br>omers, comple | ner's invoicing and payment<br>ate as much information as                                                                                    |
| 1 * Legal Entity Name<br>* Country/Region                                                                                             | ~                               | This is the official name of your<br>business that is registered with<br>the local government and the<br>country/region where it is located. |
|                                                                                                    |                                 | Cancel Continue                                                                                                    |

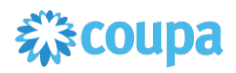

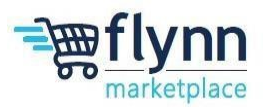

### Tell your customer about your organization

- 1.) Enter the street address for your business
- 2.) Enter the city your business is located in
- 3.) Select the state your business is located in from the drop down menu
- 4.) Enter the postal code your business is located in
- 5.) Enter your tax ID with dashes
- 6.) Click the blue Save and Continue button.

| Which customers                                                                      | do you want to see this?                                                                                                    |   |                                     |
|--------------------------------------------------------------------------------------|----------------------------------------------------------------------------------------------------|---|-------------------------------------|
| Z Ali                                                                                |                                                                                                    |   |                                     |
| Z Flynr                                                                              | n Group 💼                                                                                                    |   |                                     |
| What address do                                                                      | you invoice from?                                                                                                    |   |                                     |
| Address Line 1                                                                       |                                                                                                    | 0 |                                     |
| 2 * City                                                                             |                                                                                                    |   | REQUIRED FOR                        |
| 3 State                                                                              | Select an Option                                                                                                    | * | Enter the registered address of     |
| 4 * Postal Code                                                                      |                                                                                                    |   | your legal entity. This is the same |
| Country/Region                                                                       | United States                                                                                                    |   | agvernment documents                |
|                                                                                      |                                                                                                    |   | government opportunity.             |
|                                                                                      | ✓ Use this address for Remit-To                                                                                                 | 0 | government occumenta.               |
|                                                                                      | <ul> <li>☑ Use this address for Remit-To</li> <li>☑ Use this for Ship From address</li> </ul>                                   | 0 |                                     |
| What is your Tax                                                                     | Use this address for Remit-To                                                                                                   | 0 |                                     |
| What is your Tax<br>Country/Region                                                   | Use this address for Remit-To Use this for Ship From address                                                                    |   |                                     |
| What is your Tax<br>Country/Region<br>5 Tax ID                                       | Use this address for Remit-To                                                                                                   |   |                                     |
| What is your Tax<br>Country/Region<br>5 Tax ID                                       | Use this address for Remit-To Use this for Ship From address U United States I I don't have Tax ID Number                       |   |                                     |
| What is your Tax<br>Country/Region<br><b>5</b> Tax ID                                | Use this address for Remit-To Use this for Ship From address U United States I don't have Tax ID Number Add additional Tax ID   |   |                                     |
| What is your Tax<br>Country/Region<br>5 Tax ID                                       | Use this address for Remit-To Use this for Ship From address U United States IIIIIIIIIIIIIIIIIIIIIIIIIIIIIIIIIIII               |   |                                     |
| What is your Tax<br>Country/Region<br>5 Tax ID<br>Miscellaneous                      | Use this address for Remit-To Use this for Ship From address U United States I I don't have Tax ID Number Add additional Tax ID |   |                                     |
| What is your Tax<br>Country/Region<br>5 Tax ID<br>Miscellaneous<br>Invoice From Code | Use this address for Remit-To Use this for Ship From address U United States I don't have Tax ID Number Add additional Tax ID   |   |                                     |

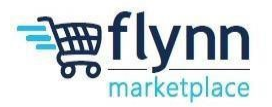

## Where do you want to receive payment?

1.) For **check payment**, click on the drop down located next to Payment type and click on **Address**. If Remit Address if correct click on the blue Save and Continue button.

|                 | Whe              | ere do y   | ou want to | receive payn | nent?  | *               |
|-----------------|------------------|------------|------------|--------------|--------|-----------------|
|                 |                  |            | 1 2 3 4    |              |        |                 |
| * Payment Type  | Address 🗸        | •          |            |              |        | <b>A</b>        |
| What is your Re | Address          | ?          |            |              |        |                 |
| Ac              | Bank Account     | TREET      |            |              |        |                 |
|                 | Virtual Card     |            |            |              |        |                 |
|                 | Postal Code 123  | 145        |            |              |        |                 |
| Co              | untry/Region Uni | ted States |            |              |        | •               |
|                 |                  |            |            |              | Cancel | Save & Continue |

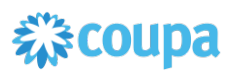

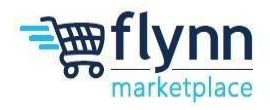

2.) For ACH payment, click on the drop down located next to Payment type and click on Bank Account. Enter the state where your bank is located, Bank's name, account number, confirm account number, ACH routing number. If you do not have access to your bank's Wire/SWIFT information, please click on the check box labeled "My bank does not have a BIC code. Once the information has been filled out, click on the blue Save and Continue button

| What are your B Address Countr Bank Account State: Bank Account Currency: Beneficiary Name: | etails?<br>States<br>Select an Option<br>USD<br>SYMPLE VENDOR | *    |  |   |   |
|---------------------------------------------------------------------------------------------|---------------------------------------------------------------|------|--|---|---|
| Countr<br>2 State:<br>Bank Account Currency:<br>Beneficiary Name:                           | States Select an Option USD SYMPLE VENDOR                     | *    |  |   |   |
| Bank Account Currency:<br>Beneficiary Name:                                                 | USD                                                           | *    |  |   |   |
| Bank Account Currency:<br>Beneficiary Name:                                                 |                                                               | *    |  |   |   |
| Bank Account Currency:<br>Beneficiary Name:                                                 |                                                               | ~    |  |   |   |
| Beneficiary Name:                                                                           | EXAMPLE VENDOR                                                |      |  |   |   |
|                                                                                             | EXAMPLE VENDOR                                                |      |  |   |   |
| 3 Bank Name:                                                                                |                                                               | 1    |  |   |   |
|                                                                                             | [                                                             |      |  |   |   |
|                                                                                             | l                                                             |      |  |   |   |
| Confirm Account<br>Number:                                                                  |                                                               |      |  |   |   |
| 6 ACH Routing Number:                                                                       |                                                               |      |  |   |   |
| Wire Routing Number:                                                                        |                                                               |      |  |   |   |
|                                                                                             | L                                                             |      |  |   |   |
| SWIFT/BIC Code:                                                                             |                                                               |      |  |   |   |
| 7                                                                                           | My bank does not have a BIC                                   | code |  |   |   |
| Branch Code:                                                                                |                                                               |      |  |   |   |
| Bank Account Type:                                                                          | Business                                                      | ~    |  |   |   |
| Supporting Documents                                                                        | Choose Files No file chosen                                   | 0    |  |   |   |
| Email Address                                                                               |                                                               |      |  |   |   |
|                                                                                             |                                                               |      |  |   |   |
| Nho is your Remit-To Co                                                                     | ontact? (optional)                                            |      |  |   | > |
| What is your Remit-To Ad                                                                    | ddress?                                                       |      |  |   |   |
| Address Line                                                                                | 1 123 STREET                                                  |      |  |   |   |
| Cit                                                                                         | y CITY                                                        |      |  |   |   |
| Stat                                                                                        | te OH                                                         |      |  |   |   |
| Postal Cod                                                                                  | le 12345                                                      |      |  |   |   |
| Country/Regio                                                                               | n United States                                               |      |  |   |   |
|                                                                                             |                                                               |      |  | 0 | • |
|                                                                                             |                                                               |      |  | 8 |   |

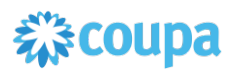

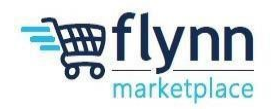

3.) For payment via **virtual credit card**, click on the drop down located next to Payment type and click on **Virtual Card**. Enter a remit email address in the box located the right of Email Address. If your company processes credit card automatically, please click the appropriate check box. Once the information has been filled out, click on the blue Save and Continue button.

| * Payment Type Virtual Card            | ×             |   |
|----------------------------------------|---------------|---|
| Virtual Card information               |               |   |
| 1 * Email Address                      |               | 1 |
| Process credit cards<br>automatically? |               |   |
| What is your Remit-To Ad               | dress?        |   |
| Address Line 1                         | 123 STREET    | 1 |
| City                                   | CITY          |   |
| State                                  | ОН            |   |
| Postal Code                            | 12345         |   |
| Country/Region                         | United States |   |
|                                        |               |   |
|                                        | <b>1</b>      |   |
|                                        | 2             |   |

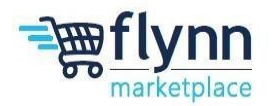

i.

Enable Multifactor and Create a Legal Entity Reference Guide

## Where do you want to receive payment?

1.) click the blue Next button.

|                                                                    | 1 2 3                                              |                                              |              |
|--------------------------------------------------------------------|----------------------------------------------------|----------------------------------------------|--------------|
| Remit-To locations let your cus<br>locations, otherwise click Next | tomers know where to send payment for the          | eir invoices. Click Add Remit-To to add more | Add Remit-To |
| Remit-To Account                                                   | Remit-To Address                                   | Status                                       |              |
| Address                                                            | 123 STREET<br>CITY<br>OH<br>12345<br>United States | Active                                       | Manage       |

## Where do you ship goods from?

1.) click the blue Done button.

|                                                                    | 1 2 3 4                                                                                      |               |
|--------------------------------------------------------------------|----------------------------------------------------------------------------------------------|---------------|
| For many countries/regions inc<br>your legal entity is registered. | sluding different shipping details on the invoice is required if they are different to where | Add Ship From |
| ītle                                                               | Status                                                                                       |               |
| 23 STREET<br>JTY<br>JH<br>2345<br>Inited States                    | Active                                                                                       | Manage        |

### **Setup Complete**

|          | Setup                  | Complete              |                 |           |         |
|----------|------------------------|-----------------------|-----------------|-----------|---------|
|          |                        | 3 4                   |                 |           |         |
| Do you w | vant to Add Remit-To / | Address to the custom | er profile now? |           |         |
|          |                        |                       |                 |           |         |
|          |                        |                       |                 | Add Later | Add Nov |

1.) click the blue Add Now button.